Vademecum iscrizioni scuola dell'infanzia - Dal sito della scuola

| c                                                                                                    | Q RICERCA QUI                                                                                                    |                                                                                                    |  |  |  |  |
|----------------------------------------------------------------------------------------------------|----------------------------------------------------------------------------------------------------|----------------------------------------------------------------------------------------------------|--|--|--|--|
| Istituto Comprensivo<br>ICB Francesca Bursi<br>L'Istituto > Didattica > Genitori > Comunicazioni > Albo Online Contatti Se Posta |                                                                                                    |                                                                                                    |  |  |  |  |
| Y                                                                                                    | Orientamento: materiale presentato a distanza il 25-11-2021<br>Indrizzi tecnici (tabella) Vademecum orientamento 25-11-2021 Presentazione<br>licel<br>Lisso priù<br>28 toventor 2021 | 9 Docembre 2021<br>Disposizione orario classi "MENOTTI" E "GUIDOTTI" in occasione dello<br>sciopero del 10/12/2021<br>LEGG 01 PM-<br>6 Docembre 2021<br>Il bosco della legalità<br>LEGG 01 PM-<br>30 Novembre 2021<br>Iscrizioni scuola 2022/2023, domande dal 4 al 28 gennaio 2022.<br>Novità si accede con il Sistema Pubblico di Identità Digitale (SPID)<br>LEGG 01 PM-<br>30 Novembre 2021<br>Iscrizioni scuola 2022/2023, domande dal 4 al 28 gennaio 2022.<br>Novità si accede con il Sistema Pubblico di Identità Digitale (SPID)<br>LEGG 01 PM- |  |  |  |  |
| ♥ L'istituto                                                                                                    |                                                                                                    |                                                                                                    |  |  |  |  |
| ♥ Offerta formativa                                                                                                    |                                                                                                    |                                                                                                    |  |  |  |  |
| Amministrazione                                                                                                    |                                                                                                    |                                                                                                    |  |  |  |  |

## Accedere alla compilazione della domanda

|                   | Q RICERCA QUI                                                            |                                         |                                              |
|-------------------|--------------------------------------------------------------------------|-----------------------------------------|----------------------------------------------|
|                   | Istituto Comprensivo<br>Francesca Bursi                                  | L'istituto v Didattica v Genitori v Cor | municazioni 👻 Albo Online 🛛 Contatti 📓 Posta |
|                   | O DIRIGENZA                                                              | 다.<br>음음<br>ORGANIGRAMMA                | ORGANI COLLEGIALI                            |
| $\langle \rangle$ | CICLO INFANZIA                                                           | 1<br>2 3<br>SCUOLA PRIMARIA             | SCUOLA SECONDARIA                            |
| Ź                 | ISCRIZIONI<br>online 2011/22<br>IScrizioni ा⊂<br>Scuola<br>dell'Infanzia | STRO ELETTRONICO                        | e Microsoft<br>Education                     |

Aprire la tendina in alto a destra e scegliere la scuola come da stradario

| Anticola Nuvola                              | Iscrizione online A.S. 2022/2023 - ISTITUTO COMPRENSIVO "FRANCESCA BURSI"                                                    | ٢ |
|----------------------------------------------|----------------------------------------------------------------------------------------------------|---|
|                                              | Scuola                                                                                                    |   |
| Scuola *                                     |                                                                                                    |   |
| SCUOLA DELL'INFANZIA                         | ARCOBALENO (MOAA831015) Piazza I Marzo 1978 - FIORANO MODENESE                                                               |   |
| SCUOLA DELL'INFANZIA<br>SCUOLA DELL'INFANZIA | ARCOBALENO (MOAA831015) Piezza I Marzo 1978 - FIORANO MODENESE<br>VILLA ROSSI (MOAA831026) Via Nirano, 49 - FIORANO MODENESE |   |
| Û                                            |                                                                                                    |   |
| Cognome                                      | Nome                                                                                                    |   |
|                                              |                                                                                                    |   |
| 50000                                        | Piaka possika                                                                                                    |   |

## Compilare tutti i campi accuratamente con i dati del genitore/tutore che presenta la domanda.

| la Nuvola                         | Iscrizione online A.S. 2022/2023 - ISTITUTO COMPRENSIVO "FRANCESCA BURSI" |   |
|-----------------------------------|---------------------------------------------------------------------------|---|
|                                   | Scuola                                                                    |   |
| Scuola *                          |                                                                           |   |
| SCUOLA DELL'INFANZIA              | ARCOBALENO (MOAA831015) Piazza   Marzo 1978 - FIORANO MODENESE            | ~ |
|                                   | Dati tutori +Collega un altro tutore                                      |   |
|                                   |                                                                           |   |
| Cognome                           | Nome                                                                      |   |
| >                                 |                                                                           |   |
| Sesso                             | Data nascita                                                              |   |
| • M • F                           |                                                                           |   |
| Comune nascita                    | Stato nascita                                                             |   |
| Ricerca comune                    | ✓ Ricerca stato                                                           | * |
| Per comune estero scrivere sul me | enù a tendina 'Comune estero'                                             |   |
| Luogo nascita estero              | Prima cittadinanza                                                        |   |
|                                   | Ricerca stato                                                             | * |
| Indirizzo residenza               | Comune residenza                                                          |   |
|                                   | Ricerca comune                                                            | - |
|                                   | Per comune estero scrivere sul menù a tendina 'Comune estero'             |   |
| Cap residenza                     | Codice fiscale                                                            |   |
|                                   |                                                                           |   |
| Parentela                         | Email                                                                     |   |
| ERATELLO                          | ~] [                                                                      |   |

Cliccare sul pulsante collega un altro tutore e completare con i dati del secondo genitore/tutore.

| 🃥 Nuvola                | Iscrizione online A.S. 2022/2023 - ISTITUTO COMPRENSIVO "FRANCESCA BURSI" |   |
|-------------------------|---------------------------------------------------------------------------|---|
|                         | Scuola                                                                    |   |
| Scuola *                |                                                                           |   |
| SCUOLA DELL'INFANZIA AR | COBALENO (MOAA831015) Piazza I Marzo 1978 - FIORANO MODENESE              | ~ |
|                         | Dati tutori +Collega un altro tutore                                      |   |
| Û                       |                                                                           |   |
| Cognome                 | Nome                                                                      |   |
|                         |                                                                           |   |

Cliccare su download per scaricare l'allegato da compilare

| la Nuvola                           | Iscrizione online A.S. 2022/2023 -                                                                                                 | ISTITUTO COMPRENSIVO "FRANCESCA BU                  | IRSI"       |  |  |
|-------------------------------------|----------------------------------------------------------------------------------------------------|-----------------------------------------------------|-------------|--|--|
|                                     |                                                                                                    | Per comune estero scrivere sul menù a tendina 'Comu | une estero' |  |  |
| Cap residenza *                     |                                                                                                    | Codice fiscale *                                    |             |  |  |
|                                     |                                                                                                    |                                                     |             |  |  |
|                                     | Allegati da compilare                                                                                                    |                                                     |             |  |  |
| Alla cortese attenzione dei genito  | Alla cortese attenzione dei genitori/tutori degli alunni sezione 3 anni A.S. 2022/2023                                             |                                                     |             |  |  |
| si prega di scaricare e compilare i | si prega di scaricare e compilare i documenti allegati in maniera curata e dettagliata e di allegarli sucessivamente alla domanda. |                                                     |             |  |  |
| Modulistica da compilare            |                                                                                                    |                                                     |             |  |  |
| domanda iscrizione infanzia edita   | oile 💿 Visualizza 📥 Downlo <del>s i</del>                                                                                          |                                                     |             |  |  |
| Inserimento modulistica compilat    | a ed ulteriori allegati                                                                                                    |                                                     |             |  |  |
|                                     |                                                                                                    |                                                     |             |  |  |
|                                     | Informative e tr                                                                                                    | rattamento dati                                     |             |  |  |
|                                     |                                                                                                    |                                                     |             |  |  |

Una volta compilato va reinserito cliccando il tasto + e scegliendo il file compilato sul vostro dispositivo.

| Allegati da compilare                                                                                                    |
|----------------------------------------------------------------------------------------------------|
| Alla cortese attenzione dei genitori/tutori degli alunni sezione 3 anni A.S. 2022/2023                                             |
| si prega di scaricare e compilare i documenti allegati in maniera curata e dettagliata e di allegarli sucessivamente alla domanda. |
| Modulistica da compilare                                                                                                    |
| domanda iscrizione infanzia editabile 💿 Visualizza 🕹 Download                                                                      |
| Inserimento modulistica compilata ed ulteriori allegati                                                                            |
|                                                                                                    |
| Informative e trattamento dati                                                                                                    |
| informativa privacy                                                                                                    |
| Dichiaro di aver preso visione dell'informativa e autorizzo al trattamento dei dati.                                               |
| Codice di controllo *                                                                                                    |
| Non sono un robot                                                                                                    |
| Invia                                                                                                    |

| la Nuvola                             | Iscrizione online A.S. 2022/2023 - I            | ISTITUTO COMPRENSIVO "FRANCESCA BURSI"                        |     |  |
|---------------------------------------|-------------------------------------------------|---------------------------------------------------------------|-----|--|
|                                       |                                                 | Per comune estero scrivere sul menù a tendina 'Comune estero' |     |  |
| Cap residenza *                       |                                                 | Codice fiscale *                                              |     |  |
|                                       |                                                 |                                                               |     |  |
|                                       | Allegati da                                     | compilare                                                     |     |  |
| Alla cortese attenzione dei genitori  | tutori degli alunni sezione 3 anni A.S. 20      | 22/2023                                                       |     |  |
| si prega di scaricare e compilare i d | ocumenti allegati in maniera <b>curata e de</b> | ttagliata e di allegarli sucessivamente alla domanda.         |     |  |
| Modulistica da compilare              |                                                 |                                                               |     |  |
| domanda iscrizione infanzia editab    |                                                 |                                                               |     |  |
| Incorimente medulictica compilata     | ed ulteriori allegati                           |                                                               |     |  |
| inserimento modulistica compliata     | eu uiterion allegati                            |                                                               | _   |  |
| Scegli file Nessun file seleziona     | 0                                               |                                                               | D . |  |
| Nome del file                         |                                                 |                                                               |     |  |
|                                       |                                                 |                                                               |     |  |
|                                       |                                                 |                                                               |     |  |
| Informative e trattamento dati        |                                                 |                                                               |     |  |
| informativa privacy                   |                                                 |                                                               |     |  |
|                                       |                                                 |                                                               |     |  |
| Dichiaro di aver preso visione dell'  | nformativa e autorizzo al trattamento dei dati. |                                                               |     |  |
|                                       |                                                 |                                                               |     |  |
| Codice di controllo *                 |                                                 |                                                               |     |  |
| Non sono un robot                     | APTCHA<br>A. Fernis                             |                                                               |     |  |
|                                       |                                                 |                                                               |     |  |

Inserire copia del documento d'identità e codice fiscale dei genitori/tutori e codice fiscale dell'alunno/a.

|                                         | Inserimento modulistica compilata ed ulteriori allegati                              |  |
|-----------------------------------------|--------------------------------------------------------------------------------------|--|
|                                         |                                                                                      |  |
|                                         | Informative e trattamento dati                                                       |  |
|                                         | informativa privacy                                                                  |  |
|                                         | Dichiaro di aver preso visione dell'informativa e autorizzo al trattamento dei dati. |  |
|                                         | Codice di controllo *                                                                |  |
|                                         | Non sono un robot                                                                    |  |
| • · · · · · · · · · · · · · · · · · · · |                                                                                      |  |

Dopo aver inserito i file fleggare la presa visione per la privacy e "non sono un robot", in fine cliccare sul pulsante invia.

A conclusione del periodo di iscrizione, saranno valutate tutte le domande presentate e verrà redatta la graduatoria.